## 2017年上半年山东省高等学校教师岗前培训考试暨教师资格笔试

## 报名操作流程(V1)

第一步,登录山东省高校教师培训管理系统 <u>http://www.sdhe.gov.cn:8080/login.html</u>,忘 记密码的,点击"忘记密码?",可用邮箱取回。忘记邮箱名称的,可联系本学校负责人。

| 用户名: | 用户名/手机/邮箱 |  |
|------|-----------|--|
| 密 码: | 输入登录密码    |  |
|      | 登录        |  |

第二步,阅读有关通知

| cheng |                                                                    |                          |
|-------|--------------------------------------------------------------------|--------------------------|
| 培训报名  | 标题                                                                 | 发布人                      |
| 考试报名  | 高等教育学、高等教育心理学教学大纲下载                                                | admin_gspx               |
| 学习中心  | 关于开放岗前培训在线练习系统的通知                                                  | admin_gspx               |
| 站内消息  | 关于公布2016年山东省高校教师岗前培训考试暨教师资格笔试成绩的通知<br>山东省高等学校教师岗前培训考试暨教师资格笔试考试管理规定 | admin_gspx<br>admin_gspx |
| 个人信息  | 山大省教育厅关于做好2016年山东省高等学校教师岗前培训考试暨教师资格笔试工作的通                          |                          |
| 照片设置  | 知                                                                  | admin_gspx               |
| 修改密码  | 关于2015年度山东省高校教师岗前培训工作的有关说明                                         | admin_gspx               |
|       |                                                                    | 04 - 48                  |

第三步,选择考试报名

| cheng  |                                      |
|--------|--------------------------------------|
| 培训报名   | 标题                                   |
| 考试报名   | 高等教育学、高等教育心理学教学大纲下载                  |
| 7340   | 关于开放岗前培训在线练习系统的通知                    |
| 计中225日 | 关于公布2016年山东省高校教师岗前培训考试暨教师资格笔试成绩的通知   |
| 如內海总   | 山东省高等学校教师岗前培训考试暨教师资格笔试考试管理规定         |
| 个人信息   | 山东省教育厅关于做好2016年山东省高等学校教师岗前培训考试暨教师资格笔 |
| 照片设置   | <u>хи</u>                            |
| 修改密码   | 关于2015年度山东省高校教师岗前培训工作的有关说明           |

第四步,根据考试名称具体选择报名

考试报名

| 考试省称          |                        | 摘要           | 开始时间                   | 结束时间                   | 项目状态 | 报名状态 |
|---------------|------------------------|--------------|------------------------|------------------------|------|------|
| 2017 年上半<br>试 | 年山东省高等学校教师岗前培训考试暨教师资格等 | 高等学校教师岗前培训考试 | 2017-03-15<br>00:00:00 | 2017-03-22<br>23:59:59 | 正常   | 报名   |

第五步,阅读《高教教师资格考试诚信承诺书》,并勾选已阅读,再点击"确认报名"

承诺书 本人申请参加2017年上半年高等学校教师岗前培训考试暨教师资格笔试,已阅读考试有关要求 场纪律,服从考试工作人员安排与要求。并郑重承诺: 本人将认真诚实对待本次考试,将本次考试作为对自己师德考核与检验,坚持"德高为师,行为 服从考试安排和监考人员管理,严格遵守考试纪律,考试减实守信,不违规违纪,不作弊。 范》 、本人报名时所提供的个人信息是真实、准确、完整的,如因个人信息错误、失真、缺失造成 三、本人已阅读并且完整地理解了考试的有关规定和纪律要求,愿意在考试中自觉遵守这些规定 试,如有违反,自愿接受依《教师资格条例》、《国家教育考试违规处理办法》及《中华人民共和国刑 理。 〕我已仔细阅读《高教教师资格考试诚信承诺书》 确认报名

第六步,选择考试

| 选择考试 | 请选择考试 >>                       |
|------|--------------------------------|
| 选择考点 | 请选择考试                          |
| 考试科目 | 2017年上半年山东省高等学校教师岗前培训考试暨教师资格笔试 |
| 申请免试 | 否                              |

第七步,根据所在学校选择考点,考点由学校统一确定,不能根据个人意愿自由选择, 具体确定哪个考点请咨询学校主管部门。

| 选择考点 | 山东师范大学 曲阜师范大学 骨 | 18大学 · ●东大学 · ●东西 | <b>赶大学</b> (维坊学院 |
|------|-----------------|-------------------|------------------|
| 考试科目 | 科目名称            | 考试日期              | 开始时间             |
|      | 综合              | 2017-04-08        | 10:00:00         |
|      | 高等教育学           | 2017-04-08        | 14:00:00         |
|      | 高等教育心理学         | 2017-04-08        | 15:30:00         |

第八步,选择是否免试(**请注意查看下方"免试条件说明"**),符合免试条件的,根据要求上传相关 PDF 佐证材料。点击下方项目即可查看相关考试管理规定及考试通知。

|              | [0] <del>-3</del> | 教育心理子     | 2017-04-00 | 73:20:00    |
|--------------|-------------------|-----------|------------|-------------|
| 申请免试         | 是                 |           |            |             |
| 具备条件         | Jamit?            | 具有副数授以上职称 | 师范教育类专业毕业  |             |
| 上传佐证材料       |                   |           | 浏览         | 请上作pdf格式的文件 |
| 考点有关要求       |                   |           |            |             |
| 报名须知         | 考试管理规定 考试证        | 围知免试条件说明  |            |             |
| 482.00V 100C |                   |           |            |             |

第九步,点击"我要报名",并点击"提交报名信息"即可完成报名。完成报名后,请注 意查看是否审核通过,审核通过才可以参加考试。

考点有关要求

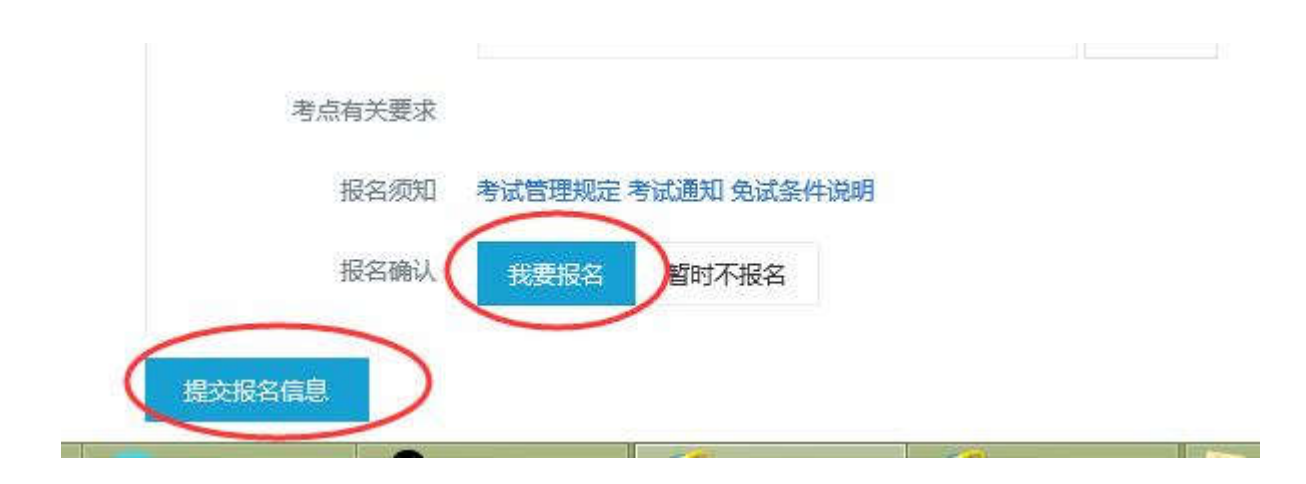